MOB

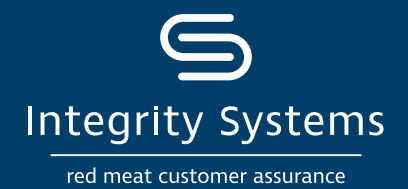

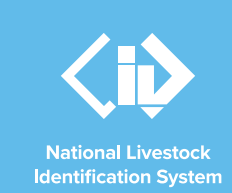

# NLIS how-to: Manage my account

# Introduction

By keeping your database account and records up to date, you'll assist our industry to stand by what it sells. Accurate and updated account details ensure the strength of Australia's red meat integrity system.

Here are a few steps to take in setting up or updating your account and navigating the database.

# **Create an NLIS account**

Before you get started on the NLIS database, you must obtain a Property Identification Code (PIC). PICs are issued by state and territory departments to identify a livestockproducing property. To obtain a PIC, contact the relevant authority in <u>your state or territory</u>.

To set up an NLIS account for your registered PIC, go to <a href="http://www.nlis.com.au">www.nlis.com.au</a>

On the NLIS homepage click 'Register'.

Enter the required details needed to establish your account:

- Agree to the NLIS Terms of Use.
- Choose your account type.
- Provide your account details This will be your property / trading name, your PIC/s, the type of livestock you work with as well as contact information. The information entered into the database must match the details you have already supplied to the PIC register when applying for a PIC.
- Choose your password.

Click 'Register' to create your account.

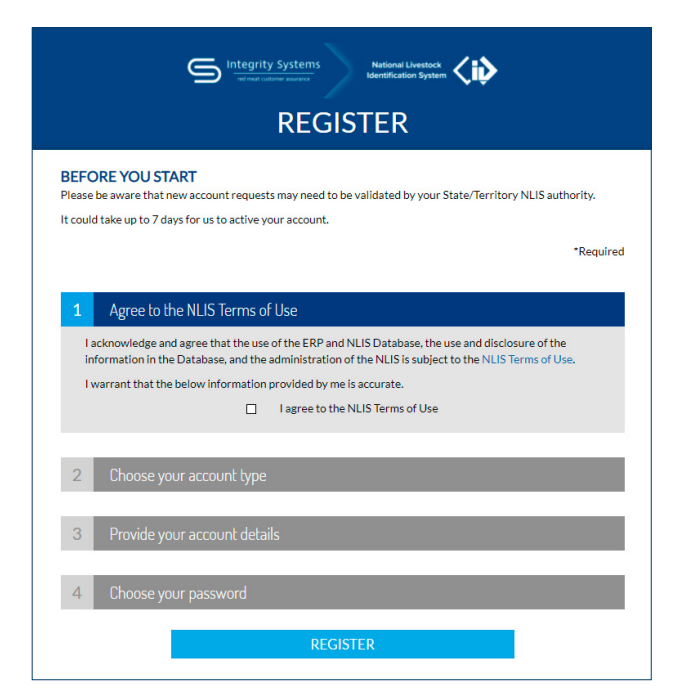

Once submitted, your account request will need to be approved by your state or territory department to match the NLIS account with your PIC register details. This process can take several days. After your request is approved, you will receive your NLIS user ID and password via email.

For more NLIS how-to guides or further assistance: www.integritysystems.com.au/nlis | 1800 683 111

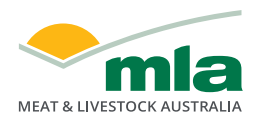

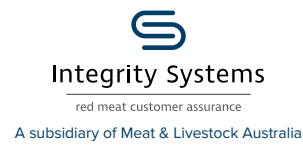

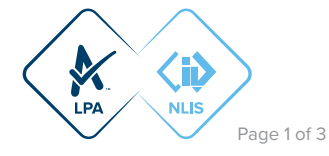

# Log in to the database

Go to the website at www.nlis.com.au

On the NLIS homepage click 'Log in'.

Enter your NLIS user ID and password then click 'Log in'. If successful, you will be taken to your account on the database.

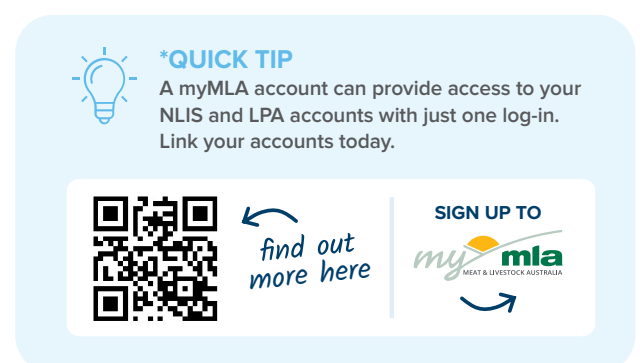

| Integrity Systems<br>Interactions was and Identification System |  |  |               |
|-----------------------------------------------------------------|--|--|---------------|
| LOG IN                                                          |  |  |               |
|                                                                 |  |  |               |
| NLIS User ID NLISPROD                                           |  |  |               |
| Forgot your NLIS User ID?                                       |  |  |               |
| Password ······                                                 |  |  |               |
| Forgot your password?                                           |  |  |               |
| LOG IN                                                          |  |  |               |
| Stay logged in                                                  |  |  |               |
| Log in with                                                     |  |  |               |
|                                                                 |  |  | What's myMLA? |
| Don't have an NLIS account? Register now                        |  |  |               |

# View/edit your account details

Once logged in, the database will take you to the producer home screen. If you need to make changes, click 'Change'.

The database then provides you with a summary of your account information. Click 'Continue'.

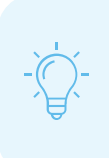

## **\*QUICK TIP**

Your NLIS account will display the PICs that have been linked from your state's PIC register. Contact your state or territory department to link any PICs not listed on your NLIS account.

All the fields on the profile information page can be updated, except your name. Proceed to update any fields as needed, click 'Continue'.

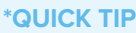

Fields that can be edited are marked with a red asterisk.

Ensure all the checkboxes on the account tasks page are ticked, click 'Continue'.

Finally, the database will confirm you the changes. If you notice an error, click 'Back' to return to the page and correct. If it's all correct, click 'Send' to make these changes in the database.

#### Which livestock do you want to work with? I want to work with Cattle × What do you want to do today? I want to × (Please select) (Please select) ccount management Change my types of livestock View/edit my account details Notify the database of: ► Go Device status Livestock moved off my property Livestock moved onto my property Livestock that have died on property PIC reconciliation Replaced tags Transfer correction Reports Audit property (producers and regulators) Beast enquiries Carcase feedback query Search the PIC register View devices on my property View large report results View my notifications

## **\*QUICK TIP**

To correct information that cannot be edited, email ISC Customer Service at support@integritysystems.com.au

For more NLIS how-to guides or further assistance: www.integritysystems.com.au/nlis | 1800 683 111

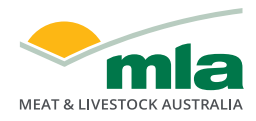

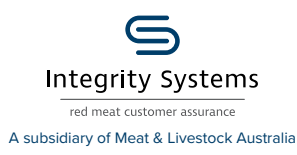

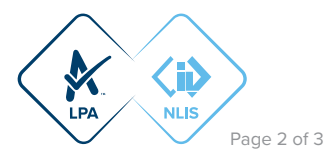

# Need to change your password?

Once logged in, the database will take you to the producer home screen. Click 'Change'.

The database will then provide you with a summary of your account information. Click 'Change password'.

In the pop-up window, type in the existing password then your new password. Click 'Send' to submit the change to the database.

## **\*QUICK TIP**

Your password needs to be strong and secure. The database assists you to create a strong password with the following requirements:

- 8-15 character passwords (It's mandatory to have a minimum of 8)
- A combination of upper case, lower case and numbers (It's mandatory to have a mix)
- Special characters are optional however these four won't be accepted <> & '

#### Producer home

Welcome Bob,

| Which livestock do you want to work with?<br>I want to work with Cattle |  |
|-------------------------------------------------------------------------|--|
| I want to (Please select) V                                             |  |
|                                                                         |  |

# View online help tools

The NLIS database provides assistance and instructions as you navigate within the database.

'Help' button > These help buttons provide you with a step-by-step instruction on how to undertake a task. They are located at the point when you would need to know this information. Click 'Help' to open instructions in a new window. Click 'Close' to close the window.

**'i' button** > This button provides a description of the report, what information you need to input and what information the database will provide you.

Once logged into the database, select the species you're working with and 'View/generate all reports'. Click 'Go'.

Select a report from the drop down and then click the 'i' button for a description. When you select a different report, the 'i' button refreshes with a new description.

Other online guides > NLIS how-to guides provide explanations, step-by-step guides and videos to complete database transactions and run reports. To view the range of NLIS how-to guides visit www.integritysystems.com.au/nlis 

 Which report would you like to view or generate?

 Report name
 Livestock transferred off PIC (summary)

 Output type
 On-screen

 Property Identification Code
 QBZZ2222

 Start Transfer Date
 24 < Aug < 2021 </td>

 End Transfer Date
 24 < Aug < 2021 </td>

 Species
 Cattle

▶ Go

► Help

For more NLIS how-to guides or further assistance: www.integritysystems.com.au/nlis | 1800 683 111

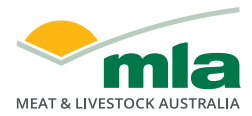

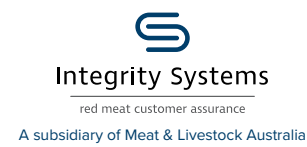

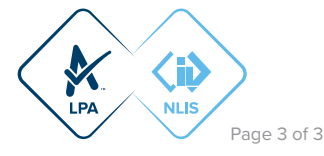